## Heijmans BouwApp installeren voor het project Groot onderhoud 't Ven Noord Goirle

De Heijmans BouwApp kunt u gratis downloaden via de Google Play store of Apple App store. U vindt het project onder de naam Groot Onderhoud 't Ven Noord, Goirle.

Om de Heijmans BouwApp te installeren kunt u de QR-code hieronder scannen of in uw app store de zoekterm Heijmans BouwApp invoeren.

- Klik op "Installeren".
- Klik vervolgens op "Openen".
- De BouwApp vraagt of de locatie van het apparaat (uw telefoon) mag worden geopend, dit kunt u naar eigen inzicht weigeren of toestaan.
- Privacy Policy: klik op Oké.
- Vervolgens kunt u bovenin bij het vergrootglas het project " Groot Onderhoud 't Ven Noord, Goirle" opzoeken.
- U bent nu op de pagina van dit project. Klik vervolgens op het sterretje bovenin "Volgen".

Als er updates (nieuwe berichten) zijn, krijgt u hier nu automatisch van een melding van.

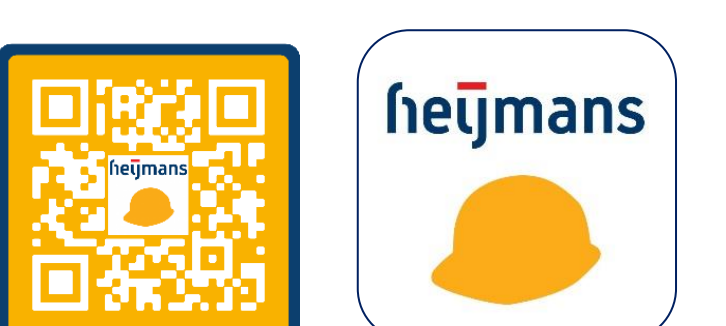

## Heijmans BouwApp installeren voor het project Groot onderhoud 't Ven Noord Goirle

De Heijmans BouwApp kunt u gratis downloaden via de Google Play store of Apple App store. U vindt het project onder de naam Groot Onderhoud 't Ven Noord, Goirle.

Om de Heijmans BouwApp te installeren kunt u de QR-code hieronder scannen of in uw app store de zoekterm Heijmans BouwApp invoeren.

- Klik op "Installeren".
- Klik vervolgens op "Openen".
- De BouwApp vraagt of de locatie van het apparaat (uw telefoon) mag worden geopend, dit kunt u naar eigen inzicht weigeren of toestaan.
- Privacy Policy: klik op Oké.
- Vervolgens kunt u bovenin bij het vergrootglas het project "Groot Onderhoud 't Ven Noord, Goirle" opzoeken.
- U bent nu op de pagina van dit project. Klik vervolgens op het sterretje bovenin "Volgen".

Als er updates (nieuwe berichten) zijn, krijgt u hier nu automatisch van een melding van.

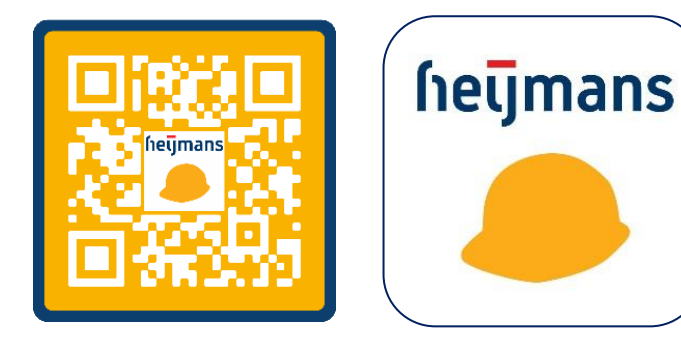